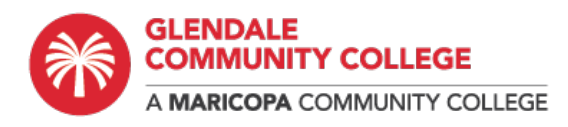

# How to Print Wirelessly on Campus

## WebPrint

Using Web Print to print from your personal Device To use Web Print the device needs to be on the college wireless network, printers are not visible outside the GCC networks. Login to papercut. https://pcutapp.gccaz.edu/user

| Papercut Login   |          |                 |
|------------------|----------|-----------------|
| In State         |          |                 |
| 2010             |          | Log in          |
| (Bartinnie)      | Username | "yourMEID"      |
| 28 - R. C. C. Z. | Password |                 |
| 120426-2         |          | Login           |
|                  |          | Language Select |
| Conces.          |          | English 🗸       |

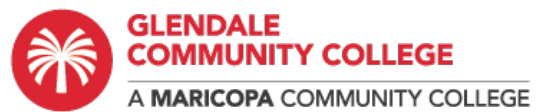

| COMMUNITY COLLEGE     |                         |                       |               |              |                   | YourMEID 🗡     |
|-----------------------|-------------------------|-----------------------|---------------|--------------|-------------------|----------------|
| Summary               | Summary                 |                       |               |              |                   | Logout         |
| (\$) Rates            | -                       | -                     | -             | 4            |                   | -              |
| X Transfers           | BALANCE                 | (2)                   | PRINT JOBS    | 1 <u>0</u> 1 | PAGES             |                |
| S Transaction History | \$0.40                  |                       | 19            |              | 41                |                |
| Recent Print Jobs     | Activity                |                       |               | Enviror      | imental Impact    |                |
| Jobs Pending Release  |                         | Balanca history for s | useh          |              |                   |                |
| 🛱 Web Print           | \$0.40<br>\$0.35        | tani in inter y in a  | ,             | Ø            | 0.5% of a tree    |                |
| 🔗 Add Credit          | \$0.30<br>\$0.25 -      |                       |               | 55           | 520 g of CO2      |                |
|                       | 90.20<br>90.15<br>90.15 |                       |               | 55<br>bulb   | 32.6 hours runnir | ng a 60W light |
|                       | <b>\$0.05</b>           |                       |               |              |                   |                |
|                       | \$0,00 A Nov            | 11 Koy<br>Day         | 18 Nov 25 Nov |              | *                 |                |
| Choose "Web Print"    |                         |                       |               |              |                   |                |

## Web Print

Web Print is a service to enable printing for lapto upload a document for printing, click Submit a Jo

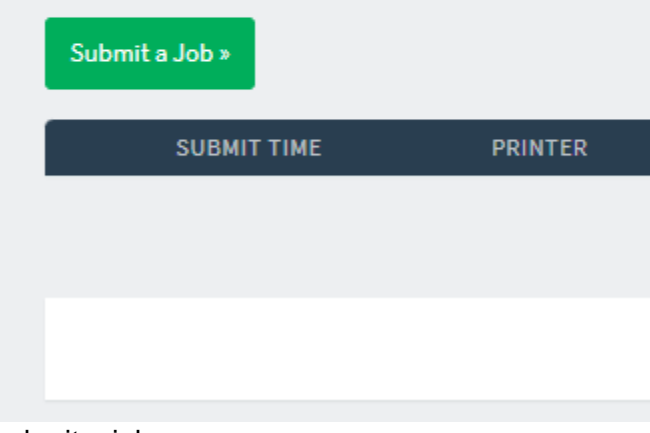

submit a job

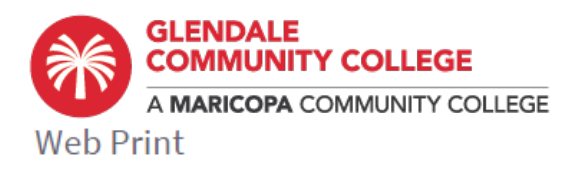

|            |            | -         |
|------------|------------|-----------|
| 1. Printer | 2. Options | 3. Upload |

### Select a printer:

| ۹ 📀                                             |                                          |
|-------------------------------------------------|------------------------------------------|
| PRINTER NAME A                                  | LOCATION/DEPARTMENT                      |
| printm\Print Release Color (virtual)            | Main                                     |
| <pre>printm\Print Release-BW (virtual)</pre>    | Main                                     |
| <pre>printn\Print Release Color (virtual)</pre> | Beshbito-136                             |
| <pre>printn\Print Release-BW (virtual)</pre>    | North                                    |
|                                                 |                                          |
|                                                 |                                          |
|                                                 |                                          |
| « Back to Active Jobs                           | 2. Print Options and Account Selection » |

Select the Print Release option appropriate for your job and campus. Select "Print Options and Account Selection"

| Web Print              | 1. Printer  | 2. Options   | S, Upload  |
|------------------------|-------------|--------------|------------|
| Options                | Copies<br>1 |              |            |
|                        |             |              |            |
| « 1. Printer Selection |             | 3. Upload Do | ocuments » |

Choose your options (limited options now, might be more later). Select "Upload Documents"

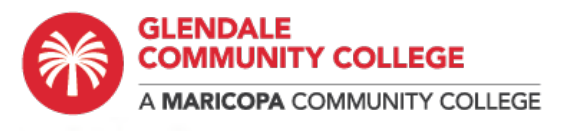

Web Print

| O | 2 Options  |           |
|---|------------|-----------|
|   | 2. options | o, optoad |

| Select documents to upload and print | Drag files here<br>Upload from computer                                                                                                    |
|--------------------------------------|----------------------------------------------------------------------------------------------------|
|                                      | The following file types are allowed: Microsoft<br>Excel xlam, xls, xlsb, xlsm, xlsx, xltm, xltx<br>Microsoft PowerPoint pot, potm, potx, ppam,<br>pps, ppsm, ppsx, ppt, pptm, pptx Microsoft Word<br>doc, docm, docx, dot, dotm, dotx, rtf, bt PDF pdf<br>Picture Files bmp, dib, gif, jfif, jif, jpe, jpeg, jpg,<br>png, tif, tiff |
| « 2. Print Options                   | Upload & Complete »                                                                                                    |

#### Upload the files you want to print. See list of file types in screenshot above

| Upload                               | PrinterTestPage                                                                                                    |
|--------------------------------------|----------------------------------------------------------------------------------------------------|
| Select documents to upload and print |                                                                                                    |
|                                      | 0.2 MiB                                                                                                    |
|                                      |                                                                                                    |
|                                      | Drag files here                                                                                                    |
|                                      | Upload from computer                                                                                                 |
|                                      |                                                                                                    |
|                                      | The following file types are allowed: PDF pdf Picture Files bmp, dib, gif, jfif, jif, jpe, jpeg, jpg, png, tif, tiff |
| ]                                    |                                                                                                    |
| « 2. Print Options                   | Upload & Complet                                                                                                    |

When your documents are chosen, select "Upload and Complete"

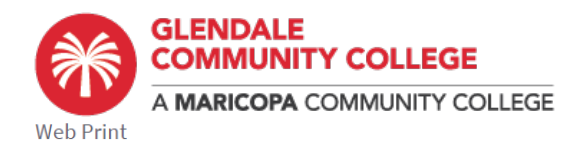

| Web Prir | nt is a service to enable printing for lapt | op, wireless and unauthenticated users with | out the need to install print drivers. T | o upload a docu | ment for printing | g, click Submit a Job below. |
|----------|---------------------------------------------|---------------------------------------------|------------------------------------------|-----------------|-------------------|------------------------------|
| Submit   | a Job »                                     |                                             |                                          |                 |                   |                              |
|          | SUBMIT TIME                                 | PRINTER                                     | DOCUMENT NAME                            | PAGES           | COST              | STATUS                       |
|          | Dec 1, 2022 2:32:14 PM                      | printm\Print Release Color                  | PrinterTestPage.pdf                      | 1               | \$0.50            | Held in a queue              |

When done processing it will show as "held in queue"

To Print your document(s) you can go to any print release station on campus and use the kiosk menu by the printer.

Or...

To print your document(s) select "Jobs Pending Release"

| Summary              | Jobs F    | Pending Release                 |                            |                     |           |       |        |                        |
|----------------------|-----------|---------------------------------|----------------------------|---------------------|-----------|-------|--------|------------------------|
| (\$) Rates           | 2 jobs pe | ending release with cost \$0.60 |                            |                     |           |       |        | uto refresh (35) Refre |
| ズ Transfers          | Your bala | ance:\$9.30                     |                            |                     |           |       |        |                        |
| S Transaction Histor | Release   | e All Cancel All                |                            |                     |           |       |        |                        |
| Recent Print Jobs    | -         | SUBMIT TIME 4                   | PRINTER                    | DOCUMENT            | CLIENT    | PAGES | COST   | ACTION                 |
| Jobs Pending Rele    | se 💽      | Dec 1, 2022 2:39:18 PM          | printm\Print Release-BW    | PrinterTestPage.pdf | Web Print | 1     | \$0.10 | [print] [cancel]       |
| Heb Print            | ۲         | Dec 1, 2022 2:32:16 PM          | printm\Print Release Color | PrinterTestPage.pdf | Web Print | 1     | \$0.50 | [print] [cancel]       |

Here are two jobs listed. The same file sent to the color and the B/W queue. It can be printed in color for 50 cents or Grayscale for 10 cents.

For the job you want to print select "print" at the right For any job(s) you decide not to print select "cancel"

The release queue can print to a number of locations, choose the printer closest to your location.

| └─_ Summary             | Jobs Pending Release                                                     |                                    |        |
|-------------------------|--------------------------------------------------------------------------|------------------------------------|--------|
| ③ Rates                 | This job may be printed at one of several possible printers. Please selv | ect a printer from the list below. |        |
| ℃, Transfers            | PRINTER                                                                  | LOCATION                           | STATUS |
| S Transaction History   | printm\S-CFL-046-LJ600                                                   | CL-45                              | СК     |
| Recent Print Jobs       | printm\S-HT1-S01-LJ4014-RS                                               |                                    | 🖶 ОК   |
| Jobs Pending Release    | printm\S-HT1-S02-LJ4515-RS                                               | HT1-S02                            | ВОК    |
| OF constraining nations | printm\S-HT2-PIT-LJ4515-RS                                               | HT2-PIT                            | 🖶 OK   |
| 🛱 Web Print             | printm\S-LMC-151-E-LJ4515-RS                                             | L-151E                             | еок    |
| Add Credit              | printm\S-LMC-151-LJ600-RS                                                | 1-151                              | еок    |
|                         | printm\S-MAT-190-LJ4014-RS                                               | MA-190-LJ4014                      | еок    |

Don't forget to pick up your print job. It will print out immediately so don't do the last steps until you are ready to pick up the job. Jobs are held for no more than 24 hours.

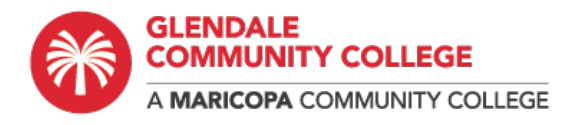

## **Mobility Print**

Print to College printers from your personal mobile device. Phone, tablet, laptop. iOS, MacOS, Android, Chrome, Windows. Mobility Print simplifies the printing process for personal computing devices. To use Mobility Print the mobile device needs to be on the college wireless network, printers are not visible outside the GCC networks.

To setup and use Papercut Mobility Print at GCC go to the following url....

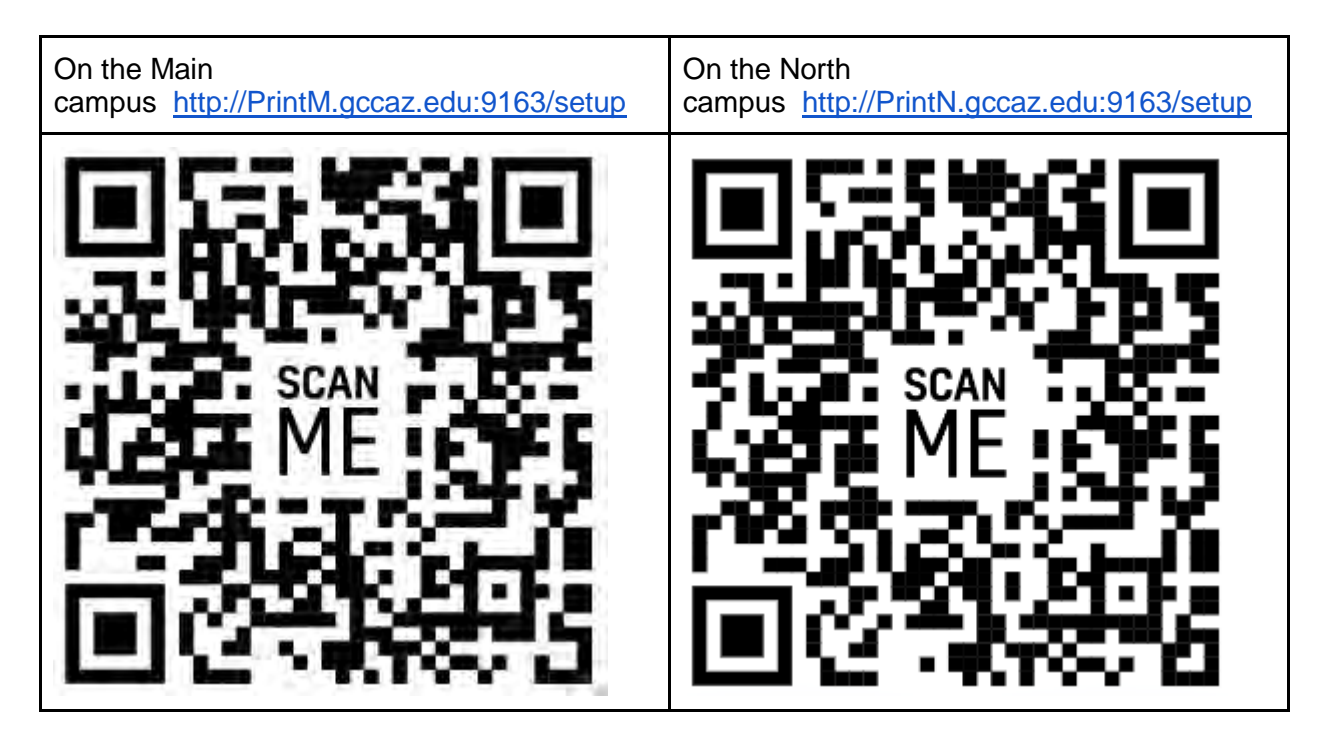

Select the link, it will display setup instructions for your device's OS. Follow the instructions.

| Papercut Login | PaperCut 22.0                             |
|----------------|-------------------------------------------|
|                | Log in<br>Username "yourMEID"<br>Password |
|                | Log in<br>Language Select                 |
|                | English V                                 |